# 排除双向转发检测和数据平面连接问题

## 目录

简介 先决条件 要求 使用的组件 控制平面信息 检查控制本地属性 检查控制连接 重叠管理协议 检查OMP TLOC是否从vEdge通告 检查vSmart是否接收并通告TLOC 双向转发检测 了解show bfd sessions命令 命令show tunnel statistics 访问列表 网络地址转换 如何使用工具stun-client检测NAT映射和过滤 数据平面隧道支持的NAT类型 防火墙 安全 DSCP标记流量的ISP问题 调试BFD 相关信息

# 简介

本文档介绍在成功连接到控制平面但站点之间仍然没有数据平面连接后,vEdge路由器上可能出现 的数据平面连接问题。

# 先决条件

### 要求

思科建议您了解思科软件定义广域网(SDWAN)解决方案。

### 使用的组件

本文档不限于特定的软件和硬件版本。

**注意:**本文档中显示的所有命令输出均来自vEdge路由器,但运行IOS®-XE SDWAN软件的路 由器的故障排除方法将相同。使用sdwan关键字可在IOS®-XE SDWAN软件上获得相同的输出 。例如: show sdwan control connections而不是show control connections。

# 控制平面信息

#### 检查控制本地属性

要检查vEdge上广域网(WAN)接口的状态,请使用命令**show control local-properties wan-interface**list。在此输出中,您可以看到RFC 4787网络地址转换(NAT)类型。当vEdge位于NAT设备(防火墙 、路由器等)后面时,公有和私有IPv4地址、公有和私有源用户数据报协议(UDP)端口用于构建数 据平面隧道。您还可以找到隧道接口的状态、颜色和配置的最大控制连接数。

vEdge1# show control local-properties wan-interface-list

NAT TYPE: E -- indicates End-point independent mapping A -- indicates Address-port dependent mapping N -- indicates Not learned Note: Requires minimum two vbonds to learn the NAT type

|       |       | PUBLIC       | PUBLI    | C PRIVATE  | PRIV       | /ATE   |     | PRIVATE |       |       |
|-------|-------|--------------|----------|------------|------------|--------|-----|---------|-------|-------|
| MAX   | RESTE | RICT/        | LAST     | SPI I      | TIME NAT   | VM     |     |         |       |       |
| INTER | FACE  | IPv4         | PORT     | IPv4       | IPv6       | 5      |     | PORT    | VS/VM | COLOR |
| STATE | CNTRI | L CONTROL/   | LR/LB    | CONNECTION | REMAINING  | G TYPE | CON |         |       |       |
|       |       |              |          |            |            |        |     |         |       |       |
| STUN  |       |              |          |            | PRF        |        |     |         |       |       |
|       |       |              |          |            |            |        |     |         |       |       |
|       |       |              |          |            |            |        |     |         |       |       |
| ge0/0 |       | 203.0.113.22 | 5 4501   | 10.19.145  | 5.2 ::     |        |     | 12386   | 1/1   | gold  |
| up    | 2     | no/yes/no    | No/No 7: | 02:55:13   | 0:09:02:29 | N      | 5   |         |       |       |
| ge0/1 |       | 10.20.67.10  | 12426    | 10.20.67.  | .10 ::     |        |     | 12426   | 0/0   | mpls  |
| up    | 2     | yes/yes/no 1 | No/No 0: | 00:00:01   | 0:11:40:16 | Ν      | 5   |         |       |       |

通过此数据,您可以从路由器的角度确定有关必须如何构建数据隧道以及在形成数据隧道时应使用 哪些端口的特定信息。

### 检查控制连接

必须确保不形成数据平面隧道的颜色确实与重叠中的控制器建立控制连接。否则,vEdge不会通过 重叠管理协议(OMP)将传输定位器(TLOC)信息发送到vSmart。 使用show control connections命令 可以确保它是否处于启**用状态**,并查找状态连**接**。

vEdge1# show control connections PEER CONTROLLER PEER PEER PEER PEER SITE DOMAIN PEER PRIV GROUP PEER PUB TYPE PROT SYSTEM IP ID ΤD PRIVATE IP PORT PORT LOCAL COLOR UPTIME PUBLIC IP STATE TD vsmart dtls 1.1.1.3 3 1 203.0.113.13 12446 203.0.113.13 12446 gold 7:03:18:31 0 up

| 加田土形式新提险运的拉口         | しようかがする | ㅋ니꼬   | 品计这辆在出出户     | ㅋㅋ 뉴 또마 또 친 ㅋ | 医额节运行酶 金老子   | • |
|----------------------|---------|-------|--------------|---------------|--------------|---|
| 203.0.113.14         |         | 12646 | gold         | up            | 7:03:18:31 0 |   |
| vmanage dtls 1.1.1.1 | 1       | 0     | 203.0.113.14 |               | 12646        |   |
| 203.0.113.12         |         | 12346 | mpls         | connect       | 0            |   |
| vbond dtls -         | 0       | 0     | 203.0.113.12 |               | 12346        |   |
|                      |         |       |              |               |              |   |

如果未形成数据隧迫的接口尝试连接,可以通过该颜色成功启动控制连接来解决该问题。或者,可 以通过在隧道接口部分下的**选定接口中设**置max-control-connections 0来绕过它。

```
vpn 0
 interface ge0/1
  ip address 10.20.67.10/24
  tunnel-interface
  encapsulation ipsec
   color mpls restrict
   max-control-connections 0
   no allow-service bgp
   allow-service dhcp
   allow-service dns
   allow-service icmp
  no allow-service sshd
   no allow-service netconf
   no allow-service ntp
  no allow-service ospf
  no allow-service stun
  !
 no shutdown
 Ţ
```

**注意:**有时,您可以使用命令**no control-connections**来实现相同的目标。但是,该命令不建立 最大数量的控制连接。此命令从15.4开始弃用,不应用于较新的软件。

# 重叠管理协议

### 检查OMP TLOC是否从vEdge通告

正如您注意到的,在上一步中,无法发送OMP TLOC,因为接口尝试通过该颜色形成控制连接,并 且无法到达控制器。因此,检查数据隧道无法工作或出现的颜色是否将该特定颜色的TLOC发送到 vSmarts。使用命令**show omptiocs advertised**检查发送到OMP对等体的TLOC。

示例:颜色mpls和金色。不向vSmart发送TLOC for color mpls。

```
vEdge1# show omp tlocs advertised
C -> chosen
I -> installed
Red -> redistributed
Rej -> rejected
L -> looped
R -> resolved
S -> stale
Ext -> extranet
Stg -> staged
Inv -> invalid
```

| PUBLIC  | PRIVATE |         |        |      |         |      |     |        |
|---------|---------|---------|--------|------|---------|------|-----|--------|
| ADDRESS |         |         |        |      |         |      |     | PSEUDO |
| PUBLIC  |         | PRIVATE | PUBLIC | IPV6 | PRIVATE | IPV6 | BFD |        |

| FAMILY  | TLOC IP       | COLOR      | EI      | NCAP FROM  | PEER | STATUS  | KEY | PUBLIC IP   |
|---------|---------------|------------|---------|------------|------|---------|-----|-------------|
| PORT    | PRIVATE IP    | PORT I     | PV6 POI | RT IPV6    | PORT | STATUS  |     |             |
|         |               |            |         |            |      |         |     |             |
| ipv4    | 1.1.1.10      | gold       | i       | psec 0.0.0 | ).0  | C,Red,R | 1   |             |
| 203.0.1 | 13.225 4501   | 10.19.145. | 2 123   | 386 ::     | 0    | ::      | 0   | up          |
|         | 1.1.1.20      | mpls       | iı      | psec 1.1.1 | L.3  | C,I,R   | 1   | 10.20.67.20 |
| 12386   | 10.20.67.20   | 12386 :    | : 0     | ::         | 0    | down    |     |             |
|         | 1.1.1.20      | blue       | iı      | psec 1.1.1 | L.3  | C,I,R   | 1   |             |
| 198.51. | 100.187 12406 | 10.19.146. | 2 12    | 406 ::     | 0    | ::      | 0   | up          |
|         | 1.1.1.30      | mpls       | iı      | psec 1.1.1 | L.3  | C,I,R   | 1   | 10.20.67.30 |
| 12346   | 10.20.67.30   | 12346 :    | : 0     | ::         | 0    | down    |     |             |
|         | 1.1.1.30      | gold       | iı      | psec 1.1.1 | L.3  | C,I,R   | 1   | 192.0.2.129 |
| 12386   | 192.0.2.129   | 12386 :    | : 0     | ::         | 0    | up      |     |             |
|         | 1.1.1.40      | mpls       | ij      | psec 1.1.1 | L.3  | C,I,R   | 1   | 10.20.67.40 |
| 12426   | 10.20.67.40   | 12426 :    | : 0     | ::         | 0    | down    |     |             |
|         | 1.1.1.40      | gold       | ij      | psec 1.1.1 | L.3  | C,I,R   | 1   |             |
| 203.0.1 | 13.226 12386  | 203.0.113. | 226 123 | 386 ::     | 0    | ::      | 0   | up          |

示例:颜色mpls和金色。TLOC会针对这两种颜色发送。

vEdge2# show omp tlocs advertised C -> chosen I -> installed Red -> redistributed Rej -> rejected L -> looped R -> resolved S -> stale Ext -> extranet Stg -> staged Inv -> invalid

| PUBLIC  | PRIV          | ATE      |        |       |          |      |           |        |             |
|---------|---------------|----------|--------|-------|----------|------|-----------|--------|-------------|
| ADDRESS | 5             |          |        |       |          |      |           | PSEUDO |             |
| PUBLIC  |               | PRIVATE  | PUBLIC | IPV6  | PRIVATE  | IPV6 | BFD       |        |             |
| FAMILY  | TLOC IP       | COLOR    |        | ENCAP | FROM PEE | R    | STATUS    | KEY    | PUBLIC IP   |
| PORT    | PRIVATE IP    | PORT     | IPV6   | PORT  | IPV6     | PORT | STATUS    |        |             |
|         | 1.1.1.10      | blop     |        | ipsec | 1.1.1.3  |      | <br>С.Т.В | 1      |             |
| 203.0.1 | L13.225 4501  | 10.19.14 | 15.2   | 12386 | ::       | 0    | ::        | 0      | up          |
|         | 1.1.1.20      | mpls     |        | ipsec | 0.0.0.0  |      | C,Red,R   | 1      | 10.20.67.20 |
| 12386   | 10.20.67.20   | 12386    | ::     | 0     | ::       | 0    | up        |        |             |
|         | 1.1.1.20      | blue     |        | ipsec | 0.0.0.0  |      | C,Red,R   | 1      |             |
| 198.51. | .100.187 1240 | 10.19.14 | 16.2   | 12406 | ::       | 0    | ::        | 0      | up          |
|         | 1.1.1.30      | mpls     |        | ipsec | 1.1.1.3  |      | C,I,R     | 1      | 10.20.67.30 |
| 12346   | 10.20.67.30   | 12346    | ::     | 0     | ::       | 0    | up        |        |             |
|         | 1.1.1.30      | gold     |        | ipsec | 1.1.1.3  |      | C,I,R     | 1      | 192.0.2.129 |
| 12      | 192.0.2       | 129 123  | 886 :: | 0     | ::       | 0    | up        | )      |             |
|         | 1.1.1.40      | mpls     |        | ipsec | 1.1.1.3  |      | C,I,R     | 1      | 10.20.67.40 |
| 12426   | 10.20.67.40   | 12426    | ::     | 0     | ::       | 0    | up        |        |             |
|         | 1.1.1.40      | gold     |        | ipsec | 1.1.1.3  |      | C,I,R     | 1      |             |
| 203.0.1 | L13.226 1238  | 203.0.11 | 13.226 | 12386 | ::       | 0    | ::        | 0      | up          |

**注意:**对于任何本地生成的控制平面信息,"FROM PEER"字段将设置为0.0.0.0。当您查找本 地生成的信息时,请确保根据此值进行匹配。

### 检查vSmart是否接收并通告TLOC

现在您知道您的TLOC已通告到vSmart,请确认它从正确的对等体接收TLOC并将其通告给其他 vEdge。

示例:vSmart从1.1.1.20 vEdge1接收TLOC。

vSmart1# show omp tlocs received

#### C -> chosen

| I   | -> | installed     |
|-----|----|---------------|
| Red | -> | redistributed |
| Rej | -> | rejected      |
| L   | -> | looped        |
| R   | -> | resolved      |
| S   | -> | stale         |
| Ext | -> | extranet      |
| Stg | -> | staged        |
| Inv | -> | invalid       |

| PUBLIC  | PRIVA          | ΓE         |        |       |          |      |        |        |             |
|---------|----------------|------------|--------|-------|----------|------|--------|--------|-------------|
| ADDRESS | 5              |            |        |       |          |      |        | PSEUD  | 0           |
| PUBLIC  |                | PRIVATE    | PUBLIC | IPV6  | PRIVATE  | IPV6 | BFD    |        |             |
| FAMILY  | TLOC IP        | COLOR      |        | ENCAP | FROM PEE | R    | STATUS | S KEY  | PUBLIC IP   |
| PORT    | PRIVATE IP     | PORT       | IPV6   | PORT  | IPV6     | PORT | STATU  | IS<br> |             |
|         | 1.1.1.10       | gold       |        | ipsec | 1.1.1.10 |      | C,I,R  |        |             |
| 203.0.1 | 113.225 4501   | 10.19.145. | 2 2    | 12386 | :: 0     |      | ::     | 0      | -           |
|         | 1.1.1.20       | mpls       |        | ipsec | 1.1.1.20 |      | C,I,R  | 1      | 10.20.67.20 |
| 12386   | 10.20.67.20    | 12386      | ::     | 0     | ::       | 0    | -      |        |             |
|         | 1.1.1.20       | blue       |        | ipsec | 1.1.1.20 |      | C,I,R  | 1      |             |
| 198.51. | .100.187 12406 | 10.19.14   | 6.2    | 12406 | ::       | 0    | ::     | 0      | -           |
|         | 1.1.1.30       | mpls       |        | ipsec | 1.1.1.30 |      | C,I,R  | 1      | 10.20.67.30 |
| 12346   | 10.20.67.30    | 12346      | ::     | 0     | ::       | 0    | _      |        |             |
|         | 1.1.1.30       | gold       |        | ipsec | 1.1.1.30 |      | C,I,R  | 1      | 192.0.2.129 |
| 12386   | 192.0.2.129    | 12386      | ::     | 0     | ::       | 0    | -      |        |             |
|         | 1.1.1.40       | mpls       |        | ipsec | 1.1.1.40 |      | C,I,R  | 1      | 10.20.67.40 |
| 12426   | 10.20.67.40    | 12426      | ::     | 0     | ::       | 0    | _      |        |             |
|         | 1.1.1.40       | gold       |        | ipsec | 1.1.1.40 |      | C,I,R  | 1      |             |
| 203.0.1 | 12386 12386    | 203.0.11   | 3.226  | 12386 | ::       | 0    | ::     | 0      | -           |
| 加田你     |                | 士士你力       | ルルチェ   |       | 山山田山     | ᇷᇑᇇ  | ᇈᄎᇧᅮ   | 心力.    |             |

如果您没有看到TLOC,或者您在此处看到任何其他代码,您可以检查以下代码:

vSmart-vIPtela-MEX# show omp tlocs received

- C -> chosen
- I -> installed
- Red -> redistributed
- Rej -> rejected
- L -> looped R -> resolved
- S -> stale
- Ext -> extranet
- Stg -> staged

```
Inv -> invalid
```

| PUBLIC  | PRIV       | ATE     |        |       |          |      |        |        |           |
|---------|------------|---------|--------|-------|----------|------|--------|--------|-----------|
| ADDRESS |            |         |        |       |          |      |        | PSEUDO |           |
| PUBLIC  |            | PRIVATE | PUBLIC | IPV6  | PRIVATE  | IPV6 | BFD    |        |           |
| FAMILY  | TLOC IP    | COLOR   |        | ENCAP | FROM PER | ER   | STATUS | KEY    | PUBLIC IP |
| PORT    | PRIVATE IP | PORT    | IPV6   | PORT  | IPV6     | PORT | STATUS |        |           |
|         |            |         |        |       |          |      |        |        |           |

| ipv4   | 1.1.1.10        | gold          | ipsec | 1.1.1.10 |   | C,I,R   | 1    |             |
|--------|-----------------|---------------|-------|----------|---|---------|------|-------------|
| 203.0. | 113.225 4501    | 10.19.145.2   | 12386 | ::       | 0 | ::      | 0    | -           |
|        | 1.1.1.20        | mpls          | ipsec | 1.1.1.20 |   | C,I,R   | 1    | 10.20.67.20 |
| 12386  | 10.20.67.20     | 12386 ::      | 0     | ::       | 0 | -       |      |             |
|        | 1.1.1.20        | blue          | ipsec | 1.1.1.20 |   | Rej,R,I | nv 1 |             |
| 198.51 | .100.187 12406  | 10.19.146.2   | 12406 | ::       | 0 | ::      | 0    | -           |
|        | 1.1.1.30        | mpls          | ipsec | 1.1.1.30 |   | C,I,R   | 1    | 10.20.67.30 |
| 12346  | 10.20.67.30     | 12346 ::      | 0     | ::       | 0 | -       |      |             |
|        | 1.1.1.30        | gold          | ipsec | 1.1.1.30 |   | C,I,R   | 1    | 192.0.2.129 |
| 12     | 386 192.0.2.129 | 12386 ::      | 0     | ::       | 0 | -       |      |             |
|        | 1.1.1.40        | mpls          | ipsec | 1.1.1.40 |   | C,I,R   | 1    | 10.20.67.40 |
| 12426  | 10.20.67.40     | 12426 ::      | 0     | ::       | 0 | -       |      |             |
|        | 1.1.1.40        | gold          | ipsec | 1.1.1.40 |   | C,I,R   | 1    |             |
| 203.0. | 113.226 12386   | 203.0.113.226 | 12386 | ::       | 0 | ::      | 0    | -           |

#### 检查是否没有阻止TLOC的策略。

show run policy control-policy — 查找拒绝在vSmart中通告或接收TLOC的任何tloc列表。

```
vSmart1(config-policy) # sh config
policy
lists
 tloc-list SITE20
  tloc 1.1.1.20 color blue encap ipsec
 1
 !
control-policy SDWAN
 sequence 10
  match tloc
   tloc-list SITE20
  !
  action reject ----> here we are rejecting the TLOC 1.1.1.20, blue, ipsec
  1
  1
 default-action accept
 1
apply-policy
site-list SITE20
 control-policy SDWAN in ----> the policy is applied to control traffic coming IN the vSmart,
it will filter the tlocs before adding it to the OMP table.
```

**注意:**如果TLOC被拒绝或无效,则不会通告给其他vEdge。

确保从vSmart通告策略时不过滤TLOC。您可以看到TLOC在vSmart上收到,但在另一个vEdge上看 不到。

示例 1:在C、I、R中使用TLOC的vSmart

vSmart1# show omp tlocs
C -> chosen
I -> installed
Red -> redistributed
Rej -> rejected
L -> looped
R -> resolved

S -> stale Ext -> extranet Stg -> staged Inv -> invalid

| PUBLIC | C PRIVAT       | ΓE       |        |       |          |      |        |        |             |
|--------|----------------|----------|--------|-------|----------|------|--------|--------|-------------|
| ADDRES | SS             |          |        |       |          |      |        | PSEUDO |             |
| PUBLIC | 2              | PRIVATE  | PUBLIC | IPV6  | PRIVATE  | IPV6 | BFD    |        |             |
| FAMILY | TLOC IP        | COLOR    |        | ENCAP | FROM PEE | R    | STATUS | KEY    | PUBLIC IP   |
| PORT   | PRIVATE IP     | PORT     | IPV6   | PORT  | IPV6     | PORT | STATUS |        |             |
|        | 1.1.1.10       | mpls     |        | ipsec | 1.1.1.10 |      |        |        | 10.20.67.10 |
| 12406  | 10.20.67.10    | 12406    | ::     | 0     | ::       | 0    | _      |        |             |
|        | 1.1.1.10       | gold     |        | ipsec | 1.1.1.10 |      | C,I,R  | 1      |             |
| 203.0. | 113.225 4501   | 10.19.14 | 5.2    | 12386 | ::       | 0    | ::     | 0      | -           |
|        | 1.1.1.20       | mpls     |        | ipsec | 1.1.1.20 |      | C,I,R  | 1      | 10.20.67.20 |
| 12386  | 10.20.67.20    | 12386    | ::     | 0     | ::       | 0    | -      |        |             |
|        | 1.1.1.20       | blue     |        | ipsec | 1.1.1.20 |      | C,I,R  | 1      |             |
| 198.51 | .100.187 12426 | 10.19.14 | 6.2    | 12426 | ::       | 0    | ::     | 0      | -           |
|        | 1.1.1.30       | mpls     |        | ipsec | 1.1.1.30 |      | C,I,R  | 1      | 10.20.67.30 |
| 12346  | 10.20.67.30    | 12346    | ::     | 0     | ::       | 0    | -      |        |             |
|        | 1.1.1.30       | gold     |        | ipsec | 1.1.1.30 |      | C,I,R  | 1      | 192.0.2.129 |
| 12386  | 192.0.2.129    | 12386    | ::     | 0     | ::       | 0    | -      |        |             |
|        | 1.1.1.40       | mpls     |        | ipsec | 1.1.1.40 |      | C,I,R  | 1      | 10.20.67.40 |
| 12426  | 10.20.67.40    | 12426    | ::     | 0     | ::       | 0    | -      |        |             |
|        | 1.1.1.40       | gold     |        | ipsec | 1.1.1.40 |      | C,I,R  | 1      |             |
| 203.0. | 113.226 12386  | 203.0.11 | 3.226  | 12386 | ::       | 0    | ::     | 0      | -           |
|        |                |          |        |       |          |      |        |        |             |

示例 2:vEdge1看不到来自vEdge2的蓝色的TLOC。它只看到MPLS TLOC。

| vEdg | je1‡ | \$ show omp tlocs |
|------|------|-------------------|
| С    | ->   | chosen            |
| I    | ->   | installed         |
| Red  | ->   | redistributed     |
| Rej  | ->   | rejected          |
| L    | ->   | looped            |
| R    | ->   | resolved          |
| S    | ->   | stale             |
| Ext  | ->   | extranet          |
| Stg  | ->   | staged            |
| Inv  | ->   | invalid           |
|      |      |                   |

| PUBLIC  | I          | PRIVATE |          |        |       |          |      |         |        |             |
|---------|------------|---------|----------|--------|-------|----------|------|---------|--------|-------------|
| ADDRESS |            |         |          |        |       |          |      |         | PSEUDO |             |
| PUBLIC  |            |         | PRIVATE  | PUBLIC | IPV6  | PRIVATE  | IPV6 | BFD     |        |             |
| FAMILY  | TLOC IP    |         | COLOR    |        | ENCAP | FROM PEE | R    | STATUS  | KEY    | PUBLIC IP   |
| PORT    | PRIVATE II | 2       | PORT     | IPV6   | PORT  | IPV6     | PORT | STATUS  |        |             |
|         |            |         |          |        |       |          |      |         |        |             |
| ipv4    | 1.1.1.10   |         | mpls     |        | ipsec | 0.0.0.0  |      | C,Red,R | 1      | 10.20.67.10 |
| 12406   | 10.20.67.1 | LO      | 12406    | ::     | 0     | ::       | 0    | up      |        |             |
|         | 1.1.1.10   |         | gold     |        | ipsec | 0.0.0.0  |      | C,Red,R | 1      |             |
| 203.0.1 | 13.225 4   | 1501    | 10.19.14 | 5.2    | 12386 | ::       | 0    | ::      | 0      | up          |
|         | 1.1.1.20   |         | mpls     |        | ipsec | 1.1.1.3  |      | C,I,R   | 1      | 10.20.67.20 |
| 12386   | 10.20.67.2 | 20      | 12386    | ::     | 0     | ::       | 0    | up      |        |             |
|         | 1.1.1.30   |         | mpls     |        | ipsec | 1.1.1.3  |      | C,I,R   | 1      | 10.20.67.30 |
| 12346   | 10.20.67.3 | 30      | 12346    | ::     | 0     | ::       | 0    | up      |        |             |
|         | 1.1.1.30   |         | gold     |        | ipsec | 1.1.1.3  |      | C,I,R   | 1      | 192.0.2.129 |
| 12386   | 192.0.2.12 | 29      | 12386    | ::     | 0     | ::       | 0    | up      |        |             |

|         | 1.1.1.4  | 10       | mpls    |        | ipsec | 1.1.1.3 |   | C,I,R | 1 | 10.20.67.40 |
|---------|----------|----------|---------|--------|-------|---------|---|-------|---|-------------|
| 12426   | 10.20.67 | 7.40     | 12426   | ::     | 0     | ::      | 0 | up    |   |             |
|         | 1.1.1.4  | 10       | gold    |        | ipsec | 1.1.1.3 |   | C,I,R | 1 |             |
| 203.0.1 | 113.226  | 12386    | 203.0.1 | 13.226 | 12386 | ::      | 0 | ::    | 0 | up          |
|         |          | <i>u</i> |         |        |       |         |   |       |   |             |

当您检查策略时,您可以看到TLOC为何不出现在vEdge1上。

```
vSmart1# show running-config policy
policy
lists
 tloc-list SITE20
  tloc 1.1.1.20 color blue encap ipsec
  !
 site-list SITE10
  site-id 10
  !
 !
control-policy SDWAN
 sequence 10
  match tloc
   tloc-list SITE20
  !
  action reject
  !
  !
 default-action accept
 !
apply-policy
site-list SITE10
 control-policy SDWAN out
 1
1
```

# 双向转发检测

### 了解show bfd sessions命令

以下是输出中需要查找的关键内容:

| vEdge-2# show | bfd sessions | S     |        |        |        |      |        |         |         |            |   |
|---------------|--------------|-------|--------|--------|--------|------|--------|---------|---------|------------|---|
|               |              |       |        | SOURCI | E TLOC |      | REMOTE | TLOC    |         |            |   |
| DST PUBLIC    |              |       | DST PU | BLIC   |        | DETE | CT     | TX      |         |            |   |
| SYSTEM IP     | SITE ID      | STATE | ]      | COLOR  |        |      | COLOR  |         | SOURC   | E IP       |   |
| IP            |              |       | PORT   |        | ENCAP  | MULT | IPLIER | INTERVA | L(msec) | UPTIME     |   |
| TRANSITIONS   |              |       |        |        |        |      |        |         |         |            |   |
|               |              |       |        |        |        |      |        |         |         |            |   |
|               |              |       |        |        |        |      |        |         |         |            |   |
| 1.1.1.10      | 10           | down  |        | blue   |        |      | gold   |         | 10.19   | .146.2     |   |
| 203.0.113.225 |              |       | 4501   |        | ipsec  | 7    |        | 1000    |         | NA         | 7 |
| 1.1.1.30      | 30           | up    |        | blue   |        |      | gold   |         | 10.19   | .146.2     |   |
| 192.0.2.129   |              |       | 12386  |        | ipsec  | 7    |        | 1000    |         | 0:00:00:22 | 2 |
| 1.1.1.40      | 40           | up    |        | blue   |        |      | gold   |         | 10.19   | .146.2     |   |
| 203.0.113.226 |              |       | 12386  |        | ipsec  | 7    |        | 1000    |         | 0:00:00:22 | 1 |
| 1.1.1.40      | 40           | up    |        | mpls   |        |      | mpls   |         |         |            |   |
| 10.20.67.10   |              |       | 10.20. | 67.40  |        |      |        | 12426   | i       | psec 7     |   |
| 1000          | 0:00:10:11   |       | 0      |        |        |      |        |         |         |            |   |

• 系统IP:对等体系统IP

- 源和远程TLOC颜色:这对于了解您希望接收和发送的TLOC非常有用。
- **源 IP**:它是私**有**源IP。如果您在NAT后面,则此信息不会显示在此处(使用**show control local**properties <wan-interface-list>可以看到此信息,本文档开头对此进行了说明)。
- DST公共IP:vEdge正使用它来形成数据平面隧道,无论它是否在NAT后面。(示例:直接连接 到互联网或多协议标签交换(MPLS)链路的vEdge
- DST PUBLIC PORT:vEdge用于形成到远程vEdge的数据平面隧道的公共NAT端口。
- **过渡**:BFD会话更改其状态的次数,从NA更改为UP,反之亦然。

#### 命令show tunnel statistics

**show tunnel statistics**可显示有关数据平面隧道的信息,您可以轻松查看是在vEdge之间为特定 IPSEC隧道发送还是接收数据包。这有助于您了解数据包是否在每一端生成,并隔离节点之间的连 接问题。

在本例中,当您多次运行命令时,您会注意到tx-pkts或rx-pkts中的增量或无增量。

**提示:**如果tx-pkts的计数器增加,则将数据传输到对等体。如果rx-pkts不增加,则表示您未从 对等体接收数据。在此情况下,检查另一端并确认tx-pkts是否递增。

TCP

vEdge2# show tunnel statistics

TUNNEL SOURCE DEST TUNNEL MSS PROTOCOL SOURCE IP DEST IP PORT PORT SYSTEM IP LOCAL COLOR REMOTE COLOR MTU tx-pkts tx-octets rx-pkts rx-octets ADJUST ------

|          |          | ipse    | ec 172.    | 16.16.14 | 47 10 | 0.88.244 | .181 12386  | 12406 1.1.1.1   | LO        |
|----------|----------|---------|------------|----------|-------|----------|-------------|-----------------|-----------|
| public-i | Internet | default | 1          | 441      | 38282 | 59049    | 968 38276   | 6440071 13      | 861       |
| ipsec    | 172.16   | .16.147 | 10.152.201 | .104 12  | 2386  | 63364    | 100.1.1.100 | public-internet | default   |
| 1441     | 33421    | 5158814 | 33416      | 56231    | 78    | 1361     |             |                 |           |
| ipsec    | 172.16   | .16.147 | 10.152.204 | .31 12   | 2386  | 58851    | 1.1.1.90    | public-internet | : public- |
| internet | : 1441   | 12746   | 1975022    | 1274     | 4 2   | 2151926  | 1361        |                 |           |
| ipsec    | 172.24   | .90.129 | 10.88.244. | 181 12   | 2426  | 12406    | 1.1.1.10    | biz-internet    | default   |
| 1441     | 38293    | 5906238 | 38288      | 64545    | 80    | 1361     |             |                 |           |
| ipsec    | 172.24   | .90.129 | 10.152.201 | .104 12  | 2426  | 63364    | 100.1.1.100 | biz-internet    | default   |
| 1441     | 33415    | 5157914 | 33404      | 56211    | 68    | 1361     |             |                 |           |
| ipsec    | 172.24   | .90.129 | 10.152.204 | .31 12   | 2426  | 58851    | 1.1.1.90    | biz-internet    | public-   |
| internet | : 1441   | 12750   | 1975622    | 1274     | 7 2   | 2152446  | 1361        |                 |           |

| TUNNEL<br>DEST<br>TUNNEL<br>PROTOCOL<br>COLOR | SOURCE IP<br>MTU tx-pkt     | DEST IP<br>s tx-octets r:   | SOURCE<br>MS:<br>PORT PO<br>x-pkts rx-o | S<br>DRT SYSTEM IP<br>DCLELS ADJUST | LOCAL COLOR        | REMOTE  |
|-----------------------------------------------|-----------------------------|-----------------------------|-----------------------------------------|-------------------------------------|--------------------|---------|
| ipsec                                         | 172.16.16.147               | 10.88.244.181               | 12386 12                                | 2406 1.1.1.10                       | public-internet    |         |
| default                                       | 1441                        | 39028 60207'                | 79 39022                                | 6566326 1                           | .361               |         |
| ipsec                                         | 172.16.16.147               | 10.152.201.104              | 12386 63                                | 3364 100.1.1.10                     | 00 public-internet |         |
| default                                       | 1441                        | 34167 527462                | 25 34162                                | 5749433 1                           | .361               |         |
| ipsec<br>internet                             | 172.16.16.147<br>1441 13489 | 10.152.204.31<br>2089069 13 | 12386 58<br>3487 2276                   | 38511.1.1.9053821361                | public-internet    | public- |
| ipsec                                         | 172.24.90.129               | 10.88.244.181               | 12426 12                                | 2406 1.1.1.10                       | biz-internet       |         |
| default                                       | 1441                        | 39039 602204                | 49 39034                                | 6580835 1                           | .361               |         |
| ipsec                                         | 172.24.90.129               | 10.152.201.104              | 12426 63                                | 3364 100.1.1.10                     | 00 biz-internet    |         |
| default                                       | 1441                        | 34161 527372                | 25 34149                                | 5747259 1                           | .361               |         |

| ipsec    | 172.24 | .90.129 | 10.152.204. | 31 12426 | 58851   | 1.1.1.90 | biz-internet | public- |
|----------|--------|---------|-------------|----------|---------|----------|--------------|---------|
| internet | 1441   | 13493   | 2089669     | 13490    | 2276902 | 1361     |              |         |

#### 另一个有用的命**令是show tunnel statistics bfd,**可用于检查特定数据平面隧道中发送和接收的 BFD数据包数:

vEdge1# show tunnel statistics bfd

| BFD             | BFD                                                                           | BFD                                                           |                                                                                |                                                                                          |                                                                                                    |                                                                                                    |                                         |                                          |                                                                                                    |                                                                                                    |
|-----------------|-------------------------------------------------------------------------------|---------------------------------------------------------------|--------------------------------------------------------------------------------|------------------------------------------------------------------------------------------|----------------------------------------------------------------------------------------------------|----------------------------------------------------------------------------------------------------|-----------------------------------------|------------------------------------------|----------------------------------------------------------------------------------------------------|----------------------------------------------------------------------------------------------------|
|                 |                                                                               |                                                               |                                                                                |                                                                                          |                                                                                                    | BFD                                                                                                    | BFD                                     |                                          |                                                                                                    |                                                                                                    |
| PMTU            | PMTU                                                                          | PMTU                                                          |                                                                                |                                                                                          |                                                                                                    |                                                                                                    |                                         |                                          |                                                                                                    |                                                                                                    |
| L               |                                                                               |                                                               |                                                                                | SOURCE                                                                                   | DEST                                                                                                    | ECHO TX                                                                                                    | ECHO RX                                 | BFD ECHO                                 | BFD ECHO                                                                                                    |                                                                                                    |
| RX              | TX                                                                            | RX                                                            |                                                                                |                                                                                          |                                                                                                    |                                                                                                    |                                         |                                          |                                                                                                    |                                                                                                    |
| COL S           | SOURCE IP                                                                     |                                                               | DEST IP                                                                        | PORT                                                                                     | PORT                                                                                                    | PKTS                                                                                                    | PKTS                                    | TX OCTETS                                | RX OCTETS                                                                                                    |                                                                                                    |
| PKTS            | OCTETS                                                                        | OCTE                                                          | TS                                                                             |                                                                                          |                                                                                                    |                                                                                                    |                                         |                                          |                                                                                                    |                                                                                                    |
|                 |                                                                               |                                                               |                                                                                |                                                                                          |                                                                                                    |                                                                                                    |                                         |                                          |                                                                                                    |                                                                                                    |
|                 |                                                                               |                                                               |                                                                                |                                                                                          |                                                                                                    |                                                                                                    |                                         |                                          |                                                                                                    |                                                                                                    |
|                 |                                                                               |                                                               |                                                                                |                                                                                          |                                                                                                    |                                                                                                    |                                         |                                          |                                                                                                    |                                                                                                    |
| <br>-           | 192.168.10                                                                    | )9.4                                                          | <br>192.168.109.5                                                              | 4500                                                                                     | 4500                                                                                                    | 0                                                                                                    | 0                                       | 0                                        | 0                                                                                                    | 0                                                                                                    |
| 0               | 192.168.10<br>0                                                               | )9.4                                                          | <br>192.168.109.5                                                              | 4500                                                                                     | 4500                                                                                                    | 0                                                                                                    | 0                                       | 0                                        | 0                                                                                                    | 0                                                                                                    |
| 0               | 192.168.10<br>0<br>192.168.10                                                 | )9.4<br>)9.4                                                  | 192.168.109.5<br>192.168.109.5                                                 | 4500<br>12346                                                                            | 4500<br>12366                                                                                                | 0<br>1112255                                                                                                    | 0<br>1112253                            | 0<br>186302716                           | 0<br>186302381                                                                                                    | 0                                                                                                    |
| 0               | 192.168.10<br>0<br>192.168.10<br>395939                                       | )9.4<br>)9.4<br>)9.4<br>3977                                  | 192.168.109.5<br>192.168.109.5<br>83                                           | 4500<br>12346                                                                            | 4500<br>12366                                                                                                | 0<br>1112255                                                                                                    | 0<br>1112253                            | 0<br>186302716                           | 0<br>186302381                                                                                                    | 0                                                                                                    |
| 0               | 192.168.10<br>0<br>192.168.10<br>395939<br>192.168.10                         | )9.4<br>)9.4<br>3977<br>)9.4                                  | <br>192.168.109.5<br>192.168.109.5<br>83<br>192.168.109.7                      | 4500<br>12346<br>12346                                                                   | 4500<br>12366<br>12346                                                                                       | 0<br>1112255<br>1112254                                                                                           | 0<br>1112253<br>1112252                 | 0<br>186302716<br>186302552              | 0<br>186302381<br>186302210                                                                                                    | 0                                                                                                    |
| 0<br>487<br>487 | 192.168.1(<br>0<br>192.168.1(<br>395939<br>192.168.1(<br>395939               | )9.4<br>)9.4<br>3977<br>)9.4<br>3977                          | 192.168.109.5<br>192.168.109.5<br>83<br>192.168.109.7<br>83                    | 4500<br>12346<br>12346                                                                   | 4500<br>12366<br>12346                                                                                       | 0<br>1112255<br>1112254                                                                                           | 0<br>1112253<br>1112252                 | 0<br>186302716<br>186302552              | 0<br>186302381<br>186302210                                                                                                    | 0                                                                                                    |
| 0<br>487<br>487 | 192.168.1(<br>0<br>192.168.1(<br>395939<br>192.168.1(<br>395939<br>192.168.1( | )9.4<br>)9.4<br>39773<br>)9.4<br>39773                        | 192.168.109.5<br>192.168.109.5<br>83<br>192.168.109.7<br>83<br>192.168.110.5   | 4500<br>12346<br>12346<br>12346                                                          | 4500<br>12366<br>12346<br>12366                                                                              | 0<br>1112255<br>1112254<br>1112255                                                                                | 0<br>1112253<br>1112252<br>1112253      | 0<br>186302716<br>186302552<br>186302716 | 0<br>186302381<br>186302210<br>186302381                                                                                                    | 0                                                                                                    |
|                 | BFD<br>PMTU<br>RX<br>COL<br>PKTS                                              | BFD BFD<br>PMTU PMTU<br>RX TX<br>COL SOURCE IP<br>PKTS OCTETS | BFD BFD BFD<br>PMTU PMTU PMTU<br>RX TX RX<br>COL SOURCE IP<br>PKTS OCTETS OCTE | BFD BFD BFD<br>PMTU PMTU PMTU<br>RX TX RX<br>COL SOURCE IP DEST IP<br>PKTS OCTETS OCTETS | BFD BFD BFD BFD PMTU PMTU PMTU PMTU PMTU SOURCE<br>RX TX RX COL SOURCE IP DEST IP PORT<br>PKTS OCTETS OCTETS | BFD BFD BFD<br>PMTU PMTU PMTU<br>SOURCE DEST<br>RX TX RX<br>COL SOURCE IP DEST IP PORT PORT<br>PKTS OCTETS OCTETS | BFD BFD BFD BFD BFD BFD BFD BFD BFD BFD | BFD BFD BFD BFD BFD BFD BFD BFD BFD BFD  | BFD BFD BFD<br>PMTU PMTU PMTU<br>C SOURCE DEST ECHO TX ECHO RX BFD ECHO<br>RX TX RX<br>COL SOURCE IP DEST IP PORT PORT PKTS PKTS TX OCTETS<br>PKTS OCTETS OCTETS | BFD       BFD         PMTU       PMTU         PMTU       PMTU         SOURCE       DEST         RX       TX         RX       RX         COL       SOURCE IP         DEST IP       PORT         PKTS       OCTETS |

# 访问列表

查看show bfd sessions输出后,访问列表是有用且必**要的**步骤。既然已知专用IP和公有IP和端口 ,您可以创建访问控制列表(ACL),以与SRC\_PORT、DST\_PORT、SRC\_IP、DST\_IP匹配。这有 助于您确认是否正在接收和发送BFD消息。

在此可以找到ACL配置的示例:

```
policy
access-list checkbfd-out
 sequence 10
  match
                   192.168.0.92/32
   source-ip
   destination-ip 198.51.100.187/32
   source-port
                    12426
   destination-port 12426
  1
  action accept
   count bfd-out-to-dc1-from-br1
  1
  1
default-action accept
!
access-list checkbfd-in sequence 20 match source-ip 198.51.100.187/32 destination-ip
192.168.0.92/32 source-port 12426 destination-port 12426 ! action accept count bfd-in-from-dc1-
to-br1 ! ! default-action accept !
vpn 0
interface ge0/0
access-list checkbfd-in in
access-list checkbfd-out out
1
```

! !

在本例中,此ACL使用两个序列。序列10与从此vEdge发送到对等体的BFD消息匹配。序列20则相反。

它与源(专用)**端口**和目的(公共)**端口**匹配。如果vEdge使用NAT,请确保检查正确的源端口和 目标端口。

要检查每个序列计数器的命中数,请发出show policy access-list counters <access-list name>

vEdge1# show policy access-list-counters

NAME COUNTER NAME PACKETS BYTES checkbfd bfd-out-to-dc1-from-br1 10 2048 bfd-in-from-dc1-to-br1 0 0

### 网络地址转换

如何使用工具stun-client检测NAT映射和过滤

如果已完成上述所有步骤且您在NAT后面,则下一步是确定UDP NAT遍历(RFC 4787)映射和过滤 行为。当vEdge位于NAT设备后面时,此工具对于发现本地vEdge外部IP地址非常有用。此命令获 取设备的端口映射,并可选择性地发现本地设备和服务器(公共服务器:例如google stun server)。

**注意:**有关更多详细信息,请访问:<u>Docs Viptela - STUN客户端</u>

vEdge1# tools stun-client vpn 0 options "--mode full --localaddr 192.168.12.100 12386 -verbosity 2 stun.l.google.com 19302" stunclient --mode full --localaddr 192.168.12.100 stun.l.google.com in VPN 0 Binding test: success Local address: 192.168.12.100:12386 Mapped address: 203.0.113.225:4501 Behavior test: success Nat behavior: Address Dependent Mapping Filtering test: success Nat filtering: Address and Port Dependent Filtering 在较新的软件版本中,语法可能略有不同:

vEdge1# tools stun-client vpn 0 options "--mode full --localaddr 192.168.12.100 --localport 12386 --verbosity 2 stun.l.google.com 19302"

在本示例中,使用Google STUN服务器的UDP源端口12386执行完整NAT检测测试。此命令的输出 将根据RFC 4787为您提供NAT行为和NAT过滤类型。

**注意:**当您使用**tools stun**时,请记住允许隧道接口中的STUN服务,否则它将无法运行。使**用** allow-service stun让stun数据通过。

```
vpn 0
 interface ge0/0
  ip address 10.19.145.2/30
  !
  tunnel-interface
   encapsulation ipsec
   color gold
  max-control-connections 1
   no allow-service bgp
   allow-service dhcp
   allow-service dns
  no allow-service icmp
   no allow-service sshd
   no allow-service netconf
   no allow-service ntp
  no allow-service ospf
   allow-service stun
  !
 no shutdown
 1
1
```

这显示了STUN术语(全锥NAT)与RFC 4787(UDP的NAT行为)之间的映射。

| NAT Traversal Mapping Between used Viptela Terminologies |                                         |                                      |  |  |  |  |  |  |
|----------------------------------------------------------|-----------------------------------------|--------------------------------------|--|--|--|--|--|--|
| STUN RFC 3489 Terminology                                | RFC 4787 Terminology                    |                                      |  |  |  |  |  |  |
|                                                          | Mapping Behavior                        | Filtering Behavior                   |  |  |  |  |  |  |
| Full-cone NAT                                            | Endpoint-Independent Mapping            | Endpoint-Independent Filtering       |  |  |  |  |  |  |
| Restricted Cone NAT                                      | Endpoint-Independent Mapping            | Address-Dependent Filtering          |  |  |  |  |  |  |
| Port-Restricted Cone NAT                                 | Endpoint-Independent Mapping            | Address and Port-Dependent Filtering |  |  |  |  |  |  |
| Summotric NAT                                            | Address and (ar) Port Dependent Manning | Address-Dependent Filtering          |  |  |  |  |  |  |
| Symmetric NAT                                            | Address-and(or) Fort-Dependent Mapping  | Address and Port-Dependent Filtering |  |  |  |  |  |  |

### 数据平面隧道支持的NAT类型

在大多数情况下,您的公共颜色(如商业互联网或公共互联网)可以直接连接到互联网。在其他情况下,vEdge广域网接口和实际互联网服务提供商后面会有一个NAT设备,因此vEdge可以有私有 IP,而其他设备(路由器、防火墙等)可以是具有公有IP地址的设备。

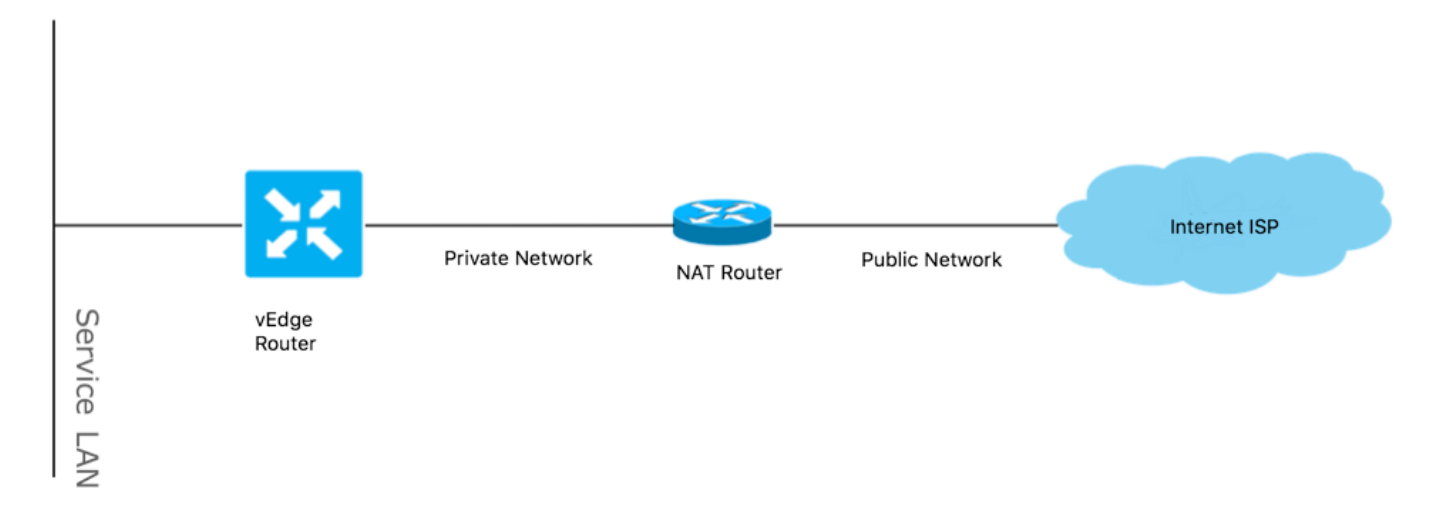

如果NAT类型不正确,则可能是不允许形成数据平面隧道的最常见原因之一。这些是支持的NAT类型。

|                          | NAT Traversal Suppo      | rt                 |
|--------------------------|--------------------------|--------------------|
| Source                   | Destination              | Supported (YES/NO) |
| Full-Cone NAT            | Full-cone NAT            | Yes                |
| Full-Cone NAT            | Restricted Cone NAT      | Yes                |
| Full-Cone NAT            | Port-Restricted Cone NAT | Yes                |
| Full-Cone NAT            | Symmetric NAT            | Yes                |
| Restricted Cone NAT      | Full-cone NAT            | Yes                |
| Restricted Cone NAT      | Restricted Cone NAT      | Yes                |
| Restricted Cone NAT      | Port-Restricted Cone NAT | Yes                |
| Restricted Cone NAT      | Symmetric NAT            | Yes                |
| Port-Restricted Cone NAT | Full-cone NAT            | Yes                |
| Port-Restricted Cone NAT | Restricted Cone NAT      | Yes                |
| Port-Restricted Cone NAT | Port-Restricted Cone NAT | Yes                |
| Port-Restricted Cone NAT | Symmetric NAT            | No                 |
| Symmetric NAT            | Full-cone NAT            | Yes                |
| Symmetric NAT            | Restricted Cone NAT      | yes                |
| Symmetric NAT            | Port-Restricted Cone NAT | No                 |
| Symmetric NAT            | Symmetric NAT            | No                 |

# 防火墙

如果已检查NAT及其不在不受支持的源和目标类型中,则防火墙可能正在阻止用于形成数据平面隧 道的端口。

确保这些端口在用于数据平面连接的防火墙中处于打开状态:vEdge到vEdge数据平面:

UDP 12346到13156

对于从vEdge到控制器的控制连接:

UDP 12346到13156

TCP 23456到24156

确保打开这些端口以成功连接数据平面隧道。

检查用于数据平面隧道的源端口和目标端口时,可以使用**show tunnel statistics或**show bfd sessions |选项卡,但不显示bfd会话。它不显示任何源端口,只显示您可以看到的目标端口:

| vEdge1# show bfd | sessi | ons      |       |           |        |          |          |            |         |    |
|------------------|-------|----------|-------|-----------|--------|----------|----------|------------|---------|----|
|                  |       |          |       | SOURCE TI | JOC    | REMOTE   | TLOC     |            |         |    |
| DST PUBLIC       |       |          | DST P | UBLIC     | DE     | TECT     | TX       |            |         |    |
| SYSTEM IP        | SITE  | ID STATE |       | COLOR     |        | COLOR    |          | SOURCE IP  |         |    |
| IP               |       |          | PORT  | ENC       | CAP MU | LTIPLIER | INTERVAI | (msec) UPT | IME     |    |
| TRANSITIONS      |       |          |       |           |        |          |          |            |         |    |
|                  |       |          |       |           |        |          |          |            |         |    |
|                  |       |          |       |           |        |          |          |            |         |    |
|                  |       |          |       |           |        |          |          |            |         |    |
| 192.168.30.105   | 50    | up       |       | biz-inter | rnet   | biz-int  | ternet   | 192.168.10 | 09.181  |    |
| 192.168.109.182  |       |          | 12346 | ips       | sec 7  |          | 1000     | 1:22       | 1:28:05 | 10 |
| 192.168.30.105   | 50    | up       |       | private1  |        | private  | e1       | 192.168.11 | 10.181  |    |
| 192.168.110.182  |       |          | 12346 | ips       | sec 7  |          | 1000     | 1:22       | 1:26:13 | 2  |

**注意:**有关所用SD-WAN防火墙端口的详细信息,请<u>点击</u>。

## 安全

如果您看到ACL计数器正在增加入站和出站流量,请检查多次迭代,**显示系统统计数据**差异,并确 保没有丢弃。

vEdge1# show policy access-list-counters

NAME COUNTER NAME PACKETS BYTES

checkbfd bfd-out-to-dc1-from-br1 55 9405

bfd-in-from-dc1-to-br1 54 8478

在此输出中,rx\_replay\_integrity\_drops会随着show system statistics diff命令的每次迭代而增加。

rx\_pkts : 5741427 ip\_fwd : 5952166 ip\_fwd\_arp : 3 ip\_fwd\_to\_egress : 2965437 ip\_fwd\_null\_mcast\_group : 26 ip\_fwd\_null\_nhop : 86846 ip\_fwd\_to\_cpu : 1413393 ip\_fwd\_from\_cpu\_non\_local : 15 ip\_fwd\_rx\_ipsec : 1586149 ip\_fwd\_mcast\_pkts : 26 rx\_bcast : 23957  $rx_mcast : 304$ rx\_mcast\_link\_local : 240 rx\_implicit\_acl\_drops : 12832 rx\_ipsec\_decap : 21 rx\_spi\_ipsec\_drops : 16 rx\_replay\_integrity\_drops : 1586035 port\_disabled\_rx : 2 rx\_invalid\_qtags : 212700 rx\_non\_ip\_drops : 1038073 pko\_wred\_drops : 3 bfd\_tx\_record\_changed : 23 rx\_arp\_non\_local\_drops : 19893 rx\_arp\_reqs : 294 rx\_arp\_replies : 34330 arp\_add\_fail : 263

vEdge1#show system statistics diff

tx\_pkts : 4565384 tx\_mcast : 34406 port\_disabled\_tx : 3 tx\_ipsec\_pkts : 1553753 tx\_ipsec\_encap : 1553753 tx\_pre\_ipsec\_pkts : 1553753 tx\_pre\_ipsec\_encap : 1553753 tx\_arp\_replies : 377 tx\_arp\_reqs : 34337 tx\_arp\_req\_fail : 2 bfd\_tx\_pkts : 1553675 bfd\_rx\_pkts : 21 bfd\_tx\_octets : 264373160 bfd\_rx\_octets : 3600 bfd\_pmtu\_tx\_pkts : 78 bfd\_pmtu\_tx\_octets : 53052 rx\_icmp\_echo\_requests : 48 rx\_icmp\_network\_unreach : 75465 rx\_icmp\_other\_types : 47 tx\_icmp\_echo\_requests : 49655 tx\_icmp\_echo\_replies : 48 tx\_icmp\_network\_unreach : 86849 tx\_icmp\_other\_types : 7 vEdge1# show system statistics diff rx\_pkts : 151 ip\_fwd : 157 ip\_fwd\_to\_egress : 75 ip\_fwd\_null\_nhop : 3 ip\_fwd\_to\_cpu : 43 ip\_fwd\_rx\_ipsec : 41 rx\_bcast : 1 rx\_replay\_integrity\_drops : 41 rx\_invalid\_qtags : 7 rx\_non\_ip\_drops : 21 rx\_arp\_non\_local\_drops : 2 tx\_pkts : 114 tx\_ipsec\_pkts : 40 tx\_ipsec\_encap : 40 tx\_pre\_ipsec\_pkts : 40 tx\_pre\_ipsec\_encap : 40 tx\_arp\_reqs : 1 bfd\_tx\_pkts : 40 bfd\_tx\_octets : 6800 tx\_icmp\_echo\_requests : 1 vEdge1# show system statistics diff rx\_pkts : 126 ip\_fwd : 125 ip\_fwd\_to\_egress : 58 ip\_fwd\_null\_nhop : 3 ip\_fwd\_to\_cpu : 33 ip\_fwd\_rx\_ipsec : 36 rx\_bcast : 1 rx\_implicit\_acl\_drops : 1 rx\_replay\_integrity\_drops : 35 rx\_invalid\_qtags : 6 rx\_non\_ip\_drops : 22 rx\_arp\_replies : 1 tx\_pkts : 97 tx\_mcast : 1 tx\_ipsec\_pkts : 31 tx\_ipsec\_encap : 31 tx\_pre\_ipsec\_pkts : 31

```
tx_pre_ipsec_encap : 31
bfd_tx_pkts : 32
bfd_tx_octets : 5442
rx_icmp_network_unreach : 3
tx_icmp_echo_requests : 1
tx_icmp_network_unreach : 3
vEdge1# show system statistics diff
rx_pkts : 82
ip_fwd : 89
ip_fwd_to_egress : 45
ip_fwd_null_nhop : 3
ip_fwd_to_cpu : 24
ip_fwd_rx_ipsec : 22
rx_bcast : 1
rx_implicit_acl_drops : 1
rx_replay_integrity_drops : 24
rx_invalid_qtags : 2
rx_non_ip_drops : 14
rx_arp_replies : 1
tx_pkts : 62
tx_mcast : 1
tx_ipsec_pkts : 24
tx_ipsec_encap : 24
tx_pre_ipsec_pkts : 24
tx_pre_ipsec_encap : 24
tx_arp_reqs : 1
bfd_tx_pkts : 23
bfd_tx_octets : 3908
rx_icmp_network_unreach : 3
tx_icmp_echo_requests : 1
tx_icmp_network_unreach : 3
vEdge1# show system statistics diff
rx_pkts : 80
ip_fwd : 84
ip_fwd_to_egress : 39
ip_fwd_to_cpu : 20
ip_fwd_rx_ipsec : 24
rx_replay_integrity_drops : 22
rx_invalid_qtags : 3
rx_non_ip_drops : 12
tx_pkts : 66
tx_ipsec_pkts : 21
tx_ipsec_encap : 21
tx_pre_ipsec_pkts : 21
tx_pre_ipsec_encap : 21
bfd_tx_pkts : 21
bfd_tx_octets : 3571
首先,在vEdge上执行请求安全ipsec-rekey。然后,执行show system statistics diff的多次迭代,查
看是否仍看到rx_replay_integrity_drops。如果有,请检查您的安全配置。
```

vEdge1# show running-config security
security
ipsec
authentication-type shal-hmac ah-shal-hmac
!
!

如果您有上述配置,请尝试将ah-no-id添加到ipsec下的authentication-type。

vEdge1# show running-config security security ipsec authentication-type shal-hmac ah-shal-hmac ah-no-id !

**提示:**ah-no-id启用AH-SHA1 HMAC和ESP HMAC-SHA1的修改版本,该版本忽略数据包外 部IP报头中的ID字段。此选项容纳一些非Viptela设备,包括Apple AirPort Express NAT,该设 备有一个错误,导致IP报头中的ID字段(一个不可变字段)被修改。在验证类型列表中配置 ah-no-id选项,使Viptela AH软件忽略IP报头中的ID字段,以便Viptela软件可以与这些设备配 合工作

## DSCP标记流量的ISP问题

默认情况下,从vEdge路由器到控制器的所有控制和管理流量都通过DTLS或TLS连接传输,并标有 DSCP值CS6(48十进制)。对于数据放置隧道流量,vEdge路由器使用IPsec或GRE封装来相互 发送数据流量。对于数据平面故障检测和性能测量,路由器会定期相互发送BFD数据包。这些 BFD数据包还标有DSCP值CS6(48十进制)。

从ISP的角度看,这些类型的流量将被视为DSCP值为CS6的UDP流量,因为vEdge路由器和SD-WAN控制器会复制默认情况下标记到外部IP报头的DSCP。

如果tcpdump在传输ISP路由器上运行,可能会是这样:

14:27:15.993766 IP (tos 0xc0, ttl 64, id 44063, offset 0, flags [DF], proto UDP (17), length 168)

192.168.109.5.12366 > 192.168.20.2.12346: [udp sum ok] UDP, length 140

14:27:16.014900 IP (tos 0xc0, ttl 63, id 587, offset 0, flags [DF], proto UDP (17), length 139) 192.168.20.2.12346 > 192.168.109.5.12366: [udp sum ok] UDP, length 111

14:27:16.534117 IP (tos 0xc0, ttl 63, id 0, offset 0, flags [DF], proto UDP (17), length 157) 192.168.109.5.12366 > 192.168.110.6.12346: [no cksum] UDP, length 129

14:27:16.534289 IP (tos 0xc0, ttl 62, id 0, offset 0, flags [DF], proto UDP (17), length 150) 192.168.110.6.12346 > 192.168.109.5.12366: [no cksum] UDP, length 122

如图所示,所有数据包都标有TOS字节0xc0,也称为DS字段(即十进制192或二进制110 000 00)。前6个高位与十进制或CS6中的DSCP位值48对应。

输出中的前2个数据包对应于控制平面隧道,其余2个数据包对应于数据平面隧道流量。根据数据包 长度和TOS标记,它可以高度自信地断定它是BFD数据包(RX和TX方向)。 这些数据包也标有 CS6。

有时,某些服务提供商,特别是MPLS L3 VPN/MPLS L2 VPN服务提供商可能会维护与客户的 SLA不同,并且可以根据不同的客户DSCP标记处理不同类别的流量。例如,您可能拥有优质服务 来优先处理DSCP EF和CS6语音和信令流量。由于优先级流量几乎始终受到管制,即使未超过上行 链路的总带宽,因此可以看到此类流量丢包,因此BFD会话也可能抖动。 在某些情况下,如果服务提供商路由器上的专用优先级队列被饿死,您将看不到正常流量的任何丢 包(例如从vEdge路由器运行简单ping),因为此类流量标有默认DSCP值0,如下所示(TOS字节

) :

192.168.110.5.12366 > 192.168.109.7.12346: [no cksum] UDP, length 114
15:49:22.272919 IP (tos 0x0, ttl 62, id 0, offset 0, flags [DF], proto UDP (17), length 142)
192.168.110.5.12366 > 192.168.109.7.12346: [no cksum] UDP, length 114
15:49:22.277660 IP (tos 0x0, ttl 62, id 0, offset 0, flags [DF], proto UDP (17), length 142)
192.168.110.5.12366 > 192.168.109.7.12346: [no cksum] UDP, length 114
15:49:22.314821 IP (tos 0x0, ttl 62, id 0, offset 0, flags [DF], proto UDP (17), length 142)
192.168.110.5.12366 > 192.168.109.7.12346: [no cksum] UDP, length 114

#### 但同时,您的BFD会话将抖动:

| show bf        | d history  |            |        |           |        |       | DOM DIDI TO   |            |       |       |
|----------------|------------|------------|--------|-----------|--------|-------|---------------|------------|-------|-------|
| RX             | ͲX         |            |        |           |        |       | DST PUBLIC    | DST PUBLIC |       |       |
| SYSTEM<br>PKTS | IP<br>PKTS | SIT<br>DEL | E ID   | COLOR     |        | STATE | IP            | PORT       | ENCAP | TIME  |
|                |            |            |        |           |        |       |               |            |       |       |
| 192.168        | .30.4      | 13         |        | public-in | ternet | up    | 192.168.109.4 | 12346      | ipsec | 2019- |
| 05-01т0        | 3:54:23+0  | 200        | 127    | 135       | 0      |       |               |            |       |       |
| 192.168        | .30.4      | 13         |        | public-in | ternet | up    | 192.168.109.4 | 12346      | ipsec | 2019- |
| 05-01т0        | 3:54:23+0  | 200        | 127    | 135       | 0      |       |               |            |       |       |
| 192.168        | .30.4      | 13         |        | public-in | ternet | down  | 192.168.109.4 | 12346      | ipsec | 2019- |
| 05-01т0        | 3:55:28+0  | 200        | 140    | 159       | 0      |       |               |            |       |       |
| 192.168        | .30.4      | 13         |        | public-in | ternet | down  | 192.168.109.4 | 12346      | ipsec | 2019- |
| 05-01T0        | 3:55:28+0  | 200        | 140    | 159       | 0      |       |               |            |       |       |
| 192.168        | .30.4      | 13         |        | public-in | ternet | up    | 192.168.109.4 | 12346      | ipsec | 2019- |
| 05-01T0        | 3:55:40+0  | 200        | 361    | 388       | 0      |       |               |            |       |       |
| 192.168        | .30.4      | 13         |        | public-in | ternet | up    | 192.168.109.4 | 12346      | ipsec | 2019- |
| 05-01T0        | 3:55:40+0  | 200        | 361    | 388       | 0      |       |               |            |       |       |
| 192.168        | .30.4      | 13         |        | public-in | ternet | down  | 192.168.109.4 | 12346      | ipsec | 2019- |
| 05-01T0        | 3:57:38+0  | 200        | 368    | 421       | 0      |       |               |            |       |       |
| 192.168        | .30.4      | 13         |        | public-in | ternet | down  | 192.168.109.4 | 12346      | ipsec | 2019- |
| 05-01T0        | 3:57:38+0  | 200        | 368    | 421       | 0      |       |               |            |       |       |
| 192.168        | .30.4      | 13         |        | public-in | ternet | up    | 192.168.109.4 | 12346      | ipsec | 2019- |
| 05-01T0        | 3:58:05+0  | 200        | 415    | 470       | 0      |       |               |            |       |       |
| 192.168        | .30.6      | 13         |        | public-in | ternet | up    | 192.168.109.4 | 12346      | ipsec | 2019- |
| 05-01T0        | 3:58:05+0  | 200        | 415    | 470       | 0      |       |               |            |       |       |
| 192.168        | .30.6      | 13         |        | public-in | ternet | down  | 192.168.109.4 | 12346      | ipsec | 2019- |
| 05-01T0        | 3:58:25+0  | 200        | 464063 | 3 464412  | 0      |       |               |            |       |       |

#### 此处nping 可方便地进行故障排除:

vedge2# tools nping vpn 0 options "--tos 0x0c --icmp --icmp-type echo --delay 200ms -c 100 -q" 192.168.109.7 Nping in VPN 0

Starting Nping 0.6.47 ( http://nmap.org/nping ) at 2019-05-07 15:58 CEST
Max rtt: 200.305ms | Min rtt: 0.024ms | Avg rtt: 151.524ms
Raw packets sent: 100 (2.800KB) | Rcvd: 99 (4.554KB) | Lost: 1 (1.00%)
Nping done: 1 IP address pinged in 19.83 seconds

# 调试BFD

有时,如果需要进行更深入的调查,您可能希望在vEdge路由器上运行BFD调试。转发流量管理器 (FTM)负责vEdge路由器上的BFD操作,因此您需**要调试ftm bfd**。所有调试输出都存储在

### /var/log/tmplog/vdebug文件中,如果希望控制台上有这些消息(类似于Cisco IOS®终端监控器行为),则可以使用monitor start /var/log/tmplog/vdebug。要停止日志记录,可以使用monitor stop /var/log/tmplog/vdebug。以下是由于超时而关闭的BFD会话的输出外观(IP地址为192.168.110.6的 远程TLOC不再可达):

log:local7.debug: May 7 16:23:09 vedge2 FTMD[674]: bfdmgr\_session\_update\_state[1008]: BFDsession TNL 192.168.110.5:12366->192.168.110.6:12346,1-tloc(32771)->r-tloc(32772),TLOC 192.168.30.5:biz-internet->192.168.30.6:public-internet IPSEC: BFD Session STATE update, New\_State :- DOWN, Reason :- LOCAL\_TIMEOUT\_DETECT Observed latency :- 7924, bfd\_record\_index :-8, Hello timer :- 1000, Detect Multiplier :- 7 log:local7.debug: May 7 16:23:09 vedge2 FTMD[674]: ftm\_proc\_tunnel\_public\_tloc\_msg[252]: tun\_rec\_index 13 tloc\_index 32772 public tloc 0.0.0.0/0 log:local7.debug: May 7 16:23:09 vedge2 FTMD[674]: ftm\_increment\_wanif\_bfd\_flap[2427]: BFDsession TNL 192.168.110.5:12366->192.168.110.6:12346, : Increment the WAN interface counters by 1 log:local7.debug: May 7 16:23:09 vedge2 FTMD[674]: bfdmgr\_session\_update\_state[1119]: BFDsession TNL 192.168.110.5:12366->192.168.110.6:12346,1-tloc(32771)->r-tloc(32772),TLOC 192.168.30.5:biz-internet->192.168.30.6:public-internet IPSEC BFD session history update, old state 3 new state 1 current flap count 1 prev\_index 1 current 2 log:local7.debug: May 7 16:23:09 vedge2 FTMD[674]: ftm\_tloc\_add[1140]: Attempting to add TLOC : from\_ttm 0 origin remote tloc-index 32772 pub 192.168.110.6:12346 pub v6 :::0 system\_ip 192.168.30.6 color 5 spi 333 log:local7.debug: May 7 16:23:09 vedge2 FTMD[674]: bfdmgr\_session\_set\_del\_marker\_internal[852]: (32771:32772) proto 50 src 192.168.110.5:12366 dst 192.168.110.6:12346 ref\_count 1 log:local7.debug: May 7 16:23:09 vedge2 FTMD[674]: bfdmgr\_session\_set\_del\_marker\_internal[852]: (32770:32772) proto 50 src 192.168.109.5:12366 dst 192.168.110.6:12346 ref\_count 1 log:local7.debug: May 7 16:23:09 vedge2 FTMD[674]: bfdmgr\_session\_create[238]: Attempting BFD session creation. Remote-tloc: tloc-index 32772, system-ip 192.168.30.6, color 5 encap 2from local WAN Interface ge0\_0 log:local7.debug: May 7 16:23:09 vedge2 FTMD[674]: bfdmgr\_session\_clear\_delete\_marker[828]: (32771:32772) proto 50 src 192.168.110.5:12366 dst 192.168.110.6:12346 ref\_count 1 log:local7.debug: May 7 16:23:09 vedge2 FTMD[674]: bfdmgr\_session\_create[238]: Attempting BFD session creation. Remote-tloc: tloc-index 32772, system-ip 192.168.30.6, color 5 encap 2from local WAN Interface ge0\_1 log:local7.debug: May 7 16:23:09 vedge2 FTMD[674]: bfdmgr\_session\_clear\_delete\_marker[828]: (32770:32772) proto 50 src 192.168.109.5:12366 dst 192.168.110.6:12346 ref\_count 1 log:local7.debug: May 7 16:23:09 vedge2 FTMD[674]: bfdmgr\_session\_update\_sa[1207]: BFD-session TNL 192.168.110.5:12366->192.168.110.6:12346,1-tloc(32771)->r-tloc(32772),TLOC 192.168.30.5:bizinternet->192.168.30.6:public-internet IPSEC: session sa index changed from 484 to 484 log:local7.debug: May 7 16:23:09 vedge2 FTMD[674]: ftm\_tloc\_add[1653]: BFD (32771:32772) src 192.168.110.5:12366 dst 192.168.110.6:12346 record index 8 ref-count 1 sa-idx 484 log:local7.debug: May 7 16:23:09 vedge2 FTMD[674]: bfdmgr\_session\_update\_sa[1207]: BFD-session TNL 192.168.109.5:12366->192.168.110.6:12346,1-tloc(32770)->r-tloc(32772),TLOC 192.168.30.5:public-internet->192.168.30.6:public-internet IPSEC: session sa index changed from 485 to 485 log:local7.debug: May 7 16:23:09 vedge2 FTMD[674]: ftm\_tloc\_add[1653]: BFD (32770:32772) src 192.168.109.5:12366 dst 192.168.110.6:12346 record index 9 ref-count 1 sa-idx 485 log:local7.debug: May 7 16:23:09 vedge2 FTMD[674]: bfdmgr\_session\_update\_state[1008]: BFDsession TNL 192.168.109.5:12366->192.168.110.6:12346,1-tloc(32770)->r-tloc(32772),TLOC 192.168.30.5:public-internet->192.168.30.6:public-internet IPSEC: BFD Session STATE update, New\_State :- DOWN, Reason :- LOCAL\_TIMEOUT\_DETECT Observed latency :- 7924, bfd\_record\_index :-9, Hello timer :- 1000, Detect Multiplier :- 7 log:local7.debug: May 7 16:23:09 vedge2 FTMD[674]: ftm\_proc\_tunnel\_public\_tloc\_msg[252]: tun\_rec\_index 14 tloc\_index 32772 public tloc 0.0.0.0/0 log:local7.debug: May 7 16:23:09 vedge2 FTMD[674]: ftm\_increment\_wanif\_bfd\_flap[2427]: BFDsession TNL 192.168.109.5:12366->192.168.110.6:12346, : Increment the WAN interface counters by 1 log:local7.debug: May 7 16:23:09 vedge2 FTMD[674]: bfdmgr\_session\_update\_state[1119]: BFDsession TNL 192.168.109.5:12366->192.168.110.6:12346,1-tloc(32770)->r-tloc(32772),TLOC 192.168.30.5:public-internet->192.168.30.6:public-internet IPSEC BFD session history update, old state 3 new state 1 current flap count 1 prev\_index 1 current 2

log:local7.debug: May 7 16:23:09 vedge2 FTMD[674]: ftm\_tloc\_add[1140]: Attempting to add TLOC : from\_ttm 0 origin remote tloc-index 32772 pub 192.168.110.6:12346 pub v6 :::0 system\_ip 192.168.30.6 color 5 spi 333 log:local7.debug: May 7 16:23:09 vedge2 FTMD[674]: bfdmgr\_session\_set\_del\_marker\_internal[852]: (32771:32772) proto 50 src 192.168.110.5:12366 dst 192.168.110.6:12346 ref\_count 1 log:local7.debug: May 7 16:23:09 vedge2 FTMD[674]: bfdmgr\_session\_set\_del\_marker\_internal[852]: (32770:32772) proto 50 src 192.168.109.5:12366 dst 192.168.110.6:12346 ref\_count 1 log:local7.debug: May 7 16:23:09 vedge2 FTMD[674]: bfdmgr\_session\_create[238]: Attempting BFD session creation. Remote-tloc: tloc-index 32772, system-ip 192.168.30.6, color 5 encap 2from local WAN Interface ge0\_0 log:local7.debug: May 7 16:23:09 vedge2 FTMD[674]: bfdmgr\_session\_clear\_delete\_marker[828]: (32771:32772) proto 50 src 192.168.110.5:12366 dst 192.168.110.6:12346 ref\_count 1 log:local7.debug: May 7 16:23:09 vedge2 FTMD[674]: bfdmgr\_session\_create[238]: Attempting BFD session creation. Remote-tloc: tloc-index 32772, system-ip 192.168.30.6, color 5 encap 2from local WAN Interface ge0\_1 log:local7.debug: May 7 16:23:09 vedge2 FTMD[674]: bfdmgr\_session\_clear\_delete\_marker[828]: (32770:32772) proto 50 src 192.168.109.5:12366 dst 192.168.110.6:12346 ref\_count 1 log:local7.debug: May 7 16:23:09 vedge2 FTMD[674]: bfdmgr\_session\_update\_sa[1207]: BFD-session TNL 192.168.110.5:12366->192.168.110.6:12346,1-tloc(32771)->r-tloc(32772),TLOC 192.168.30.5:bizinternet->192.168.30.6:public-internet IPSEC: session sa index changed from 484 to 484 log:local7.debug: May 7 16:23:09 vedge2 FTMD[674]: ftm\_tloc\_add[1653]: BFD (32771:32772) src 192.168.110.5:12366 dst 192.168.110.6:12346 record index 8 ref-count 1 sa-idx 484 log:local7.debug: May 7 16:23:09 vedge2 FTMD[674]: bfdmgr\_session\_update\_sa[1207]: BFD-session TNL 192.168.109.5:12366->192.168.110.6:12346,1-tloc(32770)->r-tloc(32772),TLOC 192.168.30.5:public-internet->192.168.30.6:public-internet IPSEC: session sa index changed from 485 to 485 log:local7.debug: May 7 16:23:09 vedge2 FTMD[674]: ftm\_tloc\_add[1653]: BFD (32770:32772) src 192.168.109.5:12366 dst 192.168.110.6:12346 record index 9 ref-count 1 sa-idx 485 log:local7.debug: May 7 16:23:09 vedge2 FTMD[674]: ftm\_send\_bfd\_msg[499]: Sending BFD notification Down notification to TLOC id 32772 log:local7.debug: May 7 16:23:09 vedge2 FTMD[674]: ftm\_tloc\_add[1140]: Attempting to add TLOC : from\_ttm 1 origin remote tloc-index 32772 pub 192.168.110.6:12346 pub v6 :::0 system\_ip 192.168.30.6 color 5 spi 333 log:local7.debug: May 7 16:23:09 vedge2 FTMD[674]: bfdmgr\_session\_set\_del\_marker\_internal[852]: (32771:32772) proto 50 src 192.168.110.5:12366 dst 192.168.110.6:12346 ref\_count 1 log:local7.debug: May 7 16:23:09 vedge2 FTMD[674]: bfdmgr\_session\_set\_del\_marker\_internal[852]: (32770:32772) proto 50 src 192.168.109.5:12366 dst 192.168.110.6:12346 ref\_count 1 log:local7.debug: May 7 16:23:09 vedge2 FTMD[674]: ftm\_tloc\_add[1285]: UPDATE local tloc log:local7.debug: May 7 16:23:09 vedge2 FTMD[674]: bfdmgr\_session\_create[238]: Attempting BFD session creation. Remote-tloc: tloc-index 32772, system-ip 192.168.30.6, color 5 encap 2from local WAN Interface ge0\_0 log:local7.debug: May 7 16:23:09 vedge2 FTMD[674]: bfdmgr\_session\_clear\_delete\_marker[828]: (32771:32772) proto 50 src 192.168.110.5:12366 dst 192.168.110.6:12346 ref\_count 1 log:local7.debug: May 7 16:23:09 vedge2 FTMD[674]: bfdmgr\_session\_create[238]: Attempting BFD session creation. Remote-tloc: tloc-index 32772, system-ip 192.168.30.6, color 5 encap 2from local WAN Interface ge0\_1 log:local7.debug: May 7 16:23:09 vedge2 FTMD[674]: bfdmgr\_session\_clear\_delete\_marker[828]: (32770:32772) proto 50 src 192.168.109.5:12366 dst 192.168.110.6:12346 ref\_count 1 log:local7.debug: May 7 16:23:09 vedge2 FTMD[674]: bfdmgr\_session\_update\_sa[1207]: BFD-session TNL 192.168.110.5:12366->192.168.110.6:12346,1-tloc(32771)->r-tloc(32772),TLOC 192.168.30.5:bizinternet->192.168.30.6:public-internet IPSEC: session sa index changed from 484 to 484 log:local7.debug: May 7 16:23:09 vedge2 FTMD[674]: ftm\_tloc\_add[1653]: BFD (32771:32772) src 192.168.110.5:12366 dst 192.168.110.6:12346 record index 8 ref-count 1 sa-idx 484 log:local7.debug: May 7 16:23:09 vedge2 FTMD[674]: bfdmgr\_session\_update\_sa[1207]: BFD-session TNL 192.168.109.5:12366->192.168.110.6:12346,1-tloc(32770)->r-tloc(32772),TLOC 192.168.30.5:public-internet->192.168.30.6:public-internet IPSEC: session sa index changed from 485 to 485 log:local7.debug: May 7 16:23:09 vedge2 FTMD[674]: ftm\_tloc\_add[1653]: BFD (32770:32772) src 192.168.109.5:12366 dst 192.168.110.6:12346 record index 9 ref-count 1 sa-idx 485 log:local7.info: May 7 16:23:09 vedge2 FTMD[674]: %Viptela-vedge2-ftmd-6-INFO-1400002: Notification: 5/7/2019 14:23:9 bfd-state-change severity-level:major host-name:"vedge2" systemip:192.168.30.5 src-ip:192.168.110.5 dst-ip:192.168.110.6 proto:ipsec src-port:12366 dstport:12346 local-system-ip:192.168.30.5 local-color:"biz-internet" remote-system-ip:192.168.30.6

remote-color: "public-internet" new-state:down deleted:false flap-reason:timeout

log:local7.info: May 7 16:23:09 vedge2 FTMD[674]: %Viptela-vedge2-ftmd-6-INFO-1400002: Notification: 5/7/2019 14:23:9 bfd-state-change severity-level:major host-name:"vedge2" systemip:192.168.30.5 src-ip:192.168.109.5 dst-ip:192.168.110.6 proto:ipsec src-port:12366 dstport:12346 local-system-ip:192.168.30.5 local-color:"public-internet" remote-systemip:192.168.30.6 remote-color:"public-internet" new-state:down deleted:false flap-reason:timeout

#### 要启用另一个有价值的调试是隧道流量管理器(TTM)事件调试是**debug ttm events**。从TTM的角度看 ,BFD DOWN事件如下所示:

log:local7.debug: May 7 16:58:19 vedge2 TTMD[683]: ttm\_debug\_announcement[194]: Received TTM Msg LINK\_BFD, Client: ftmd, AF: LINK log:local7.debug: May 7 16:58:19 vedge2 TTMD[683]: ttm\_debug\_announcement[413]: Remote-TLOC: 192.168.30.6 : public-internet : ipsec, Local-TLOC: 192.168.30.5 : biz-internet : ipsec, Status: DOWN, Rec Idx: 13 MTU: 1441, Loss: 77, Latency: 0, Jitter: 0 log:local7.debug: May 7 16:58:19 vedge2 TTMD[683]: ttm\_debug\_announcement[194]: Received TTM Msg LINK\_BFD, Client: ftmd, AF: LINK log:local7.debug: May 7 16:58:19 vedge2 TTMD[683]: ttm\_debug\_announcement[413]: Remote-TLOC: 192.168.30.6 : public-internet : ipsec, Local-TLOC: 192.168.30.5 : public-internet : ipsec, Status: DOWN, Rec Idx: 14 MTU: 1441, Loss: 77, Latency: 0, Jitter: 0 log:local7.debug: May 7 16:58:19 vedge2 TTMD[683]: ttm\_debug\_announcement[194]: Received TTM Msg BFD, Client: ftmd, AF: TLOC-IPV4 log:local7.debug: May 7 16:58:19 vedge2 TTMD[683]: ttm\_debug\_announcement[402]: TLOC: 192.168.30.6 : public-internet : ipsec, Status: DOWN log:local7.debug: May 7 16:58:19 vedge2 TTMD[683]: ttm\_af\_tloc\_db\_bfd\_status[234]: BFD message: I SAY WHAT WHAT tloc 192.168.30.6 : public-internet : ipsec status is 0 log:local7.debug: May 7 16:58:19 vedge2 TTMD[683]: ttm\_debug\_announcement[194]: Sent TTM Msg TLOC\_ADD, Client: ompd, AF: TLOC-IPV4 log:local7.debug: May 7 16:58:19 vedge2 TTMD[683]: ttm\_debug\_announcement[213]: TLOC: 192.168.30.6 : public-internet : ipsec, Index: 32772, Origin: REMOTE, Status: DOWN, LR enabled: 0, LR hold time: 0 log:local7.debug: May 7 16:58:19 vedge2 TTMD[683]: ttm\_debug\_announcement[217]: Attributes: GROUP PREF WEIGHT GEN-ID VERSION TLOCV4-PUB TLOCV4-PRI TLOCV6-PUB TLOCV6-PRI SITE-ID CARRIER ENCAP RESTRICT log:local7.debug: May 7 16:58:19 vedge2 TTMD[683]: ttm\_debug\_announcement[220]: Preference: 0 log:local7.debug: May 7 16:58:19 vedge2 TTMD[683]: ttm\_debug\_announcement[223]: Weight: 1 log:local7.debug: May 7 16:58:19 vedge2 TTMD[683]: ttm\_debug\_announcement[226]: Gen-ID: 2147483661 log:local7.debug: May 7 16:58:19 vedge2 TTMD[683]: ttm\_debug\_announcement[229]: Version: 2 log:local7.debug: May 7 16:58:19 vedge2 TTMD[683]: ttm\_debug\_announcement[232]: Site-ID: 13 log:local7.debug: May 7 16:58:19 vedge2 TTMD[683]: ttm\_debug\_announcement[235]: Carrier: 4 log:local7.debug: May 7 16:58:19 vedge2 TTMD[683]: ttm\_debug\_announcement[241]: Restrict: 0 log:local7.debug: May 7 16:58:19 vedge2 TTMD[683]: ttm\_debug\_announcement[249]: Group: Count: 1 log:local7.debug: May 7 16:58:19 vedge2 TTMD[683]: ttm\_debug\_announcement[262]: Groups: 0 log:local7.debug: May 7 16:58:19 vedge2 TTMD[683]: ttm\_debug\_announcement[269]: TLOCv4-Public: 192.168.110.6:12346 log:local7.debug: May 7 16:58:19 vedge2 TTMD[683]: ttm\_debug\_announcement[273]: TLOCV4-Private: 192.168.110.6:12346 log:local7.debug: May 7 16:58:19 vedge2 TTMD[683]: ttm\_debug\_announcement[277]: TLOCv6-Public: :::0 log:local7.debug: May 7 16:58:19 vedge2 TTMD[683]: ttm\_debug\_announcement[281]: TLOCv6-Private: :::0 log:local7.debug: May 7 16:58:19 vedge2 TTMD[683]: ttm\_debug\_announcement[285]: TLOC-Encap: ipsec-tunnel

log:local7.debug: May 7 16:58:19 vedge2 TTMD[683]: ttm\_debug\_announcement[295]: Authentication: unknown(0x98) Encryption: aes256(0xc) SPI 334 Proto ESP log:local7.debug: May 7 16:58:19 vedge2 TTMD[683]: ttm\_debug\_announcement[312]: SPI Integrity: 1, encrypt-keys: 1 auth-keys: 1 334, Flags 0x1e log:local7.debug: May 7 16:58:19 vedge2 TTMD[683]: ttm\_debug\_announcement[317]: Number of protocols 0 log:local7.debug: May 7 16:58:19 vedge2 TTMD[683]: ttm\_debug\_announcement[328]: Number of encrypt types: 2 log:local7.debug: May 7 16:58:19 vedge2 TTMD[683]: ttm\_debug\_announcement[333]: Encrypt type[0] AES256-GCM log:local7.debug: May 7 16:58:19 vedge2 TTMD[683]: ttm\_debug\_announcement[333]: Encrypt type[1] AES256-CBC log:local7.debug: May 7 16:58:19 vedge2 TTMD[683]: ttm\_debug\_announcement[339]: Number of integrity types: 1 log:local7.debug: May 7 16:58:19 vedge2 TTMD[683]: ttm\_debug\_announcement[344]: integrity type[0] HMAC\_SHA1 log:local7.debug: May 7 16:58:19 vedge2 TTMD[683]: ttm\_debug\_announcement[349]: **#Paths:** 0 log:local7.debug: May 7 16:58:19 vedge2 TTMD[683]: ttm\_debug\_announcement[194]: Sent TTM Msg TLOC\_ADD, Client: ftmd, AF: TLOC-IPV4 log:local7.debug: May 7 16:58:19 vedge2 TTMD[683]: ttm\_debug\_announcement[213]: TLOC: 192.168.30.6 : public-internet : ipsec, Index: 32772, Origin: REMOTE, Status: DOWN, LR enabled: 0, LR hold time: 0 log:local7.debug: May 7 16:58:19 vedge2 TTMD[683]: ttm\_debug\_announcement[217]: Attributes: GROUP PREF WEIGHT GEN-ID VERSION TLOCV4-PUB TLOCV4-PRI TLOCV6-PUB TLOCV6-PRI SITE-ID CARRIER ENCAP RESTRICT log:local7.debug: May 7 16:58:19 vedge2 TTMD[683]: ttm\_debug\_announcement[220]: Preference: 0 log:local7.debug: May 7 16:58:19 vedge2 TTMD[683]: ttm\_debug\_announcement[223]: Weight: 1 log:local7.debug: May 7 16:58:19 vedge2 TTMD[683]: ttm\_debug\_announcement[226]: Gen-ID: 2147483661 log:local7.debug: May 7 16:58:19 vedge2 TTMD[683]: ttm\_debug\_announcement[229]: Version: 2 log:local7.debug: May 7 16:58:19 vedge2 TTMD[683]: ttm\_debug\_announcement[232]: Site-ID: 13 log:local7.debug: May 7 16:58:19 vedge2 TTMD[683]: ttm\_debug\_announcement[235]: Carrier: 4 log:local7.debug: May 7 16:58:19 vedge2 TTMD[683]: ttm\_debug\_announcement[241]: Restrict: 0 log:local7.debug: May 7 16:58:19 vedge2 TTMD[683]: ttm\_debug\_announcement[249]: Group: Count: 1 log:local7.debug: May 7 16:58:19 vedge2 TTMD[683]: ttm\_debug\_announcement[262]: Groups: 0 log:local7.debug: May 7 16:58:19 vedge2 TTMD[683]: ttm\_debug\_announcement[269]: TLOCv4-Public: 192.168.110.6:12346 log:local7.debug: May 7 16:58:19 vedge2 TTMD[683]: ttm\_debug\_announcement[273]: TLOCv4-Private: 192.168.110.6:12346 log:local7.debug: May 7 16:58:19 vedge2 TTMD[683]: ttm\_debug\_announcement[277]: TLOCv6-Public: :::0 log:local7.debug: May 7 16:58:19 vedge2 TTMD[683]: ttm\_debug\_announcement[281]: TLOCv6-Private: :::0 log:local7.debug: May 7 16:58:19 vedge2 TTMD[683]: ttm\_debug\_announcement[285]: TLOC-Encap: ipsec-tunnel log:local7.debug: May 7 16:58:19 vedge2 TTMD[683]: ttm\_debug\_announcement[295]: Authentication: unknown(0x98) Encryption: aes256(0xc) SPI 334 Proto ESP log:local7.debug: May 7 16:58:19 vedge2 TTMD[683]: ttm\_debug\_announcement[312]: SPI 334, Flags 0x1e Integrity: 1, encrypt-keys: 1 auth-keys: 1 log:local7.debug: May 7 16:58:19 vedge2 TTMD[683]: ttm\_debug\_announcement[317]: Number of protocols 0 log:local7.debug: May 7 16:58:19 vedge2 TTMD[683]: ttm\_debug\_announcement[328]: Number of encrypt types: 2 log:local7.debug: May 7 16:58:19 vedge2 TTMD[683]: ttm\_debug\_announcement[333]: Encrypt type[0] AES256-GCM log:local7.debug: May 7 16:58:19 vedge2 TTMD[683]: ttm\_debug\_announcement[333]:

Encrypt type[1] AES256-CBC log:local7.debug: May 7 16:58:19 vedge2 TTMD[683]: ttm\_debug\_announcement[339]: Number of integrity types: 1 log:local7.debug: May 7 16:58:19 vedge2 TTMD[683]: ttm\_debug\_announcement[344]: integrity type[0] HMAC\_SHA1 log:local7.debug: May 7 16:58:19 vedge2 TTMD[683]: ttm\_debug\_announcement[349]: **#**Paths: 0 log:local7.debug: May 7 16:58:19 vedge2 TTMD[683]: ttm\_debug\_announcement[194]: Sent TTM Msg TLOC\_ADD, Client: fpmd, AF: TLOC-IPV4 log:local7.debug: May 7 16:58:19 vedge2 TTMD[683]: ttm\_debug\_announcement[213]: TLOC: 192.168.30.6 : public-internet : ipsec, Index: 32772, Origin: REMOTE, Status: DOWN, LR enabled: 0, LR hold time: 0 log:local7.debug: May 7 16:58:19 vedge2 TTMD[683]: ttm\_debug\_announcement[217]: Attributes: GROUP PREF WEIGHT GEN-ID VERSION TLOCV4-PUB TLOCV4-PRI TLOCV6-PUB TLOCV6-PRI SITE-ID CARRIER ENCAP RESTRICT log:local7.debug: May 7 16:58:19 vedge2 TTMD[683]: ttm\_debug\_announcement[220]: Preference: 0 log:local7.debug: May 7 16:58:19 vedge2 TTMD[683]: ttm\_debug\_announcement[223]: Weight: 1 log:local7.debug: May 7 16:58:19 vedge2 TTMD[683]: ttm\_debug\_announcement[226]: Gen-ID: 2147483661 log:local7.debug: May 7 16:58:19 vedge2 TTMD[683]: ttm\_debug\_announcement[229]: Version: 2 log:local7.debug: May 7 16:58:19 vedge2 TTMD[683]: ttm\_debug\_announcement[232]: Site-ID: 13 log:local7.debug: May 7 16:58:19 vedge2 TTMD[683]: ttm\_debug\_announcement[235]: Carrier: 4 log:local7.debug: May 7 16:58:19 vedge2 TTMD[683]: ttm\_debug\_announcement[241]: Restrict: 0 log:local7.debug: May 7 16:58:19 vedge2 TTMD[683]: ttm\_debug\_announcement[249]: Group: Count: 1 log:local7.debug: May 7 16:58:19 vedge2 TTMD[683]: ttm\_debug\_announcement[262]: Groups: 0 log:local7.debug: May 7 16:58:19 vedge2 TTMD[683]: ttm\_debug\_announcement[269]: TLOCv4-Public: 192.168.110.6:12346 log:local7.debug: May 7 16:58:19 vedge2 TTMD[683]: ttm\_debug\_announcement[273]: TLOCv4-Private: 192.168.110.6:12346 log:local7.debug: May 7 16:58:19 vedge2 TTMD[683]: ttm\_debug\_announcement[277]: TLOCv6-Public: :::0 log:local7.debug: May 7 16:58:19 vedge2 TTMD[683]: ttm\_debug\_announcement[281]: TLOCv6-Private: :::0 log:local7.debug: May 7 16:58:19 vedge2 TTMD[683]: ttm\_debug\_announcement[285]: TLOC-Encap: ipsec-tunnel log:local7.debug: May 7 16:58:19 vedge2 TTMD[683]: ttm\_debug\_announcement[295]: Authentication: unknown(0x98) Encryption: aes256(0xc) SPI 334 Proto ESP log:local7.debug: May 7 16:58:19 vedge2 TTMD[683]: ttm\_debug\_announcement[312]: SPI 334, Flags 0x1e Integrity: 1, encrypt-keys: 1 auth-keys: 1 log:local7.debug: May 7 16:58:19 vedge2 TTMD[683]: ttm\_debug\_announcement[317]: Number of protocols 0 log:local7.debug: May 7 16:58:19 vedge2 TTMD[683]: ttm\_debug\_announcement[328]: Number of encrypt types: 2 log:local7.debug: May 7 16:58:19 vedge2 TTMD[683]: ttm\_debug\_announcement[333]: Encrypt type[0] AES256-GCM log:local7.debug: May 7 16:58:19 vedge2 TTMD[683]: ttm\_debug\_announcement[333]: Encrypt type[1] AES256-CBC log:local7.debug: May 7 16:58:19 vedge2 TTMD[683]: ttm\_debug\_announcement[339]: Number of integrity types: 1 log:local7.debug: May 7 16:58:19 vedge2 TTMD[683]: ttm\_debug\_announcement[344]: integrity type[0] HMAC\_SHA1 log:local7.debug: May 7 16:58:19 vedge2 TTMD[683]: ttm\_debug\_announcement[349]: #Paths: 0 log:local7.debug: May 7 16:58:19 vedge2 TTMD[683]: ttm\_debug\_announcement[194]: Sent TTM Msg DATA\_DEVICE\_ADD, Client: pimd, AF: DATA-DEVICE-IPV4 log:local7.debug: May 7 16:58:19 vedge2 TTMD[683]: ttm\_debug\_announcement[431]: Device: 192.168.30.6, Status: 2 log:local7.info: May 7 16:58:19 vedge2 FTMD[674]: %Viptela-vedge2-ftmd-6-INFO-1400002:

Notification: 5/7/2019 14:58:19 bfd-state-change severity-level:major host-name:"vedge2" systemip:192.168.30.5 src-ip:192.168.110.5 dst-ip:192.168.110.6 proto:ipsec src-port:12366 dstport:12346 local-system-ip:192.168.30.5 local-color:"biz-internet" remote-system-ip:192.168.30.6 remote-color:"public-internet" new-state:down deleted:false flap-reason:timeout log:local7.info: May 7 16:58:20 vedge2 FTMD[674]: %Viptela-vedge2-ftmd-6-INFO-1400002: Notification: 5/7/2019 14:58:19 bfd-state-change severity-level:major host-name:"vedge2" systemip:192.168.30.5 src-ip:192.168.109.5 dst-ip:192.168.110.6 proto:ipsec src-port:12366 dstport:12346 local-system-ip:192.168.30.5 local-color:"public-internet" remote-systemip:192.168.30.6 remote-color:"public-internet" new-state:down deleted:false flap-reason:timeout

相关信息

- <u>SDWAN产品文档</u>
- 解剖学: 网络地址转换器的内部情况
- 技术支持和文档 Cisco Systems